## Billeder fra Samsung telefon til Computer

Opret først en mappe til billeder i stifinder og kald den evt. billeder fra telefonen. Jeg har lagt min mappe på skrivebordet, og den hedder Billeder fra Samsung.

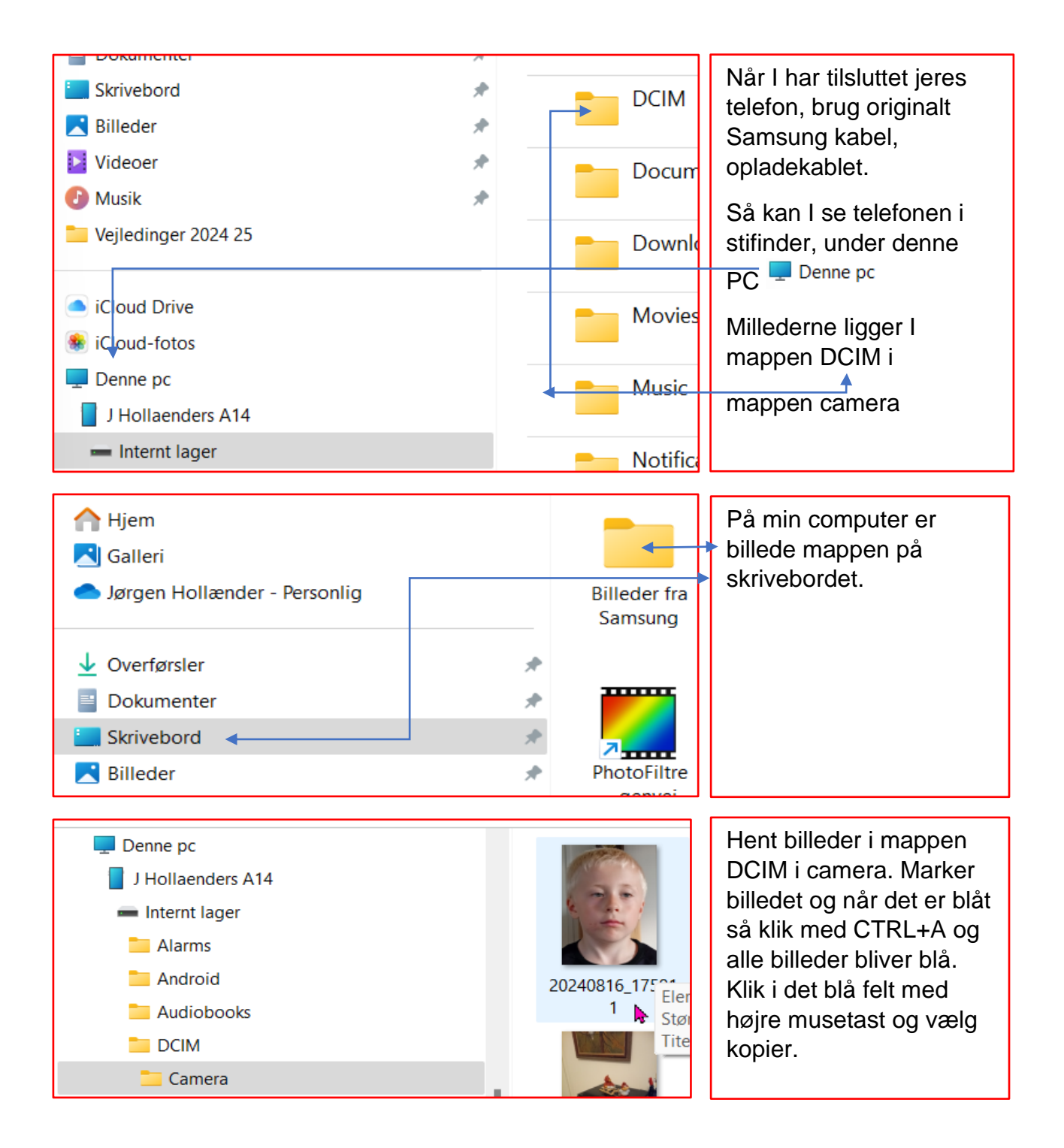

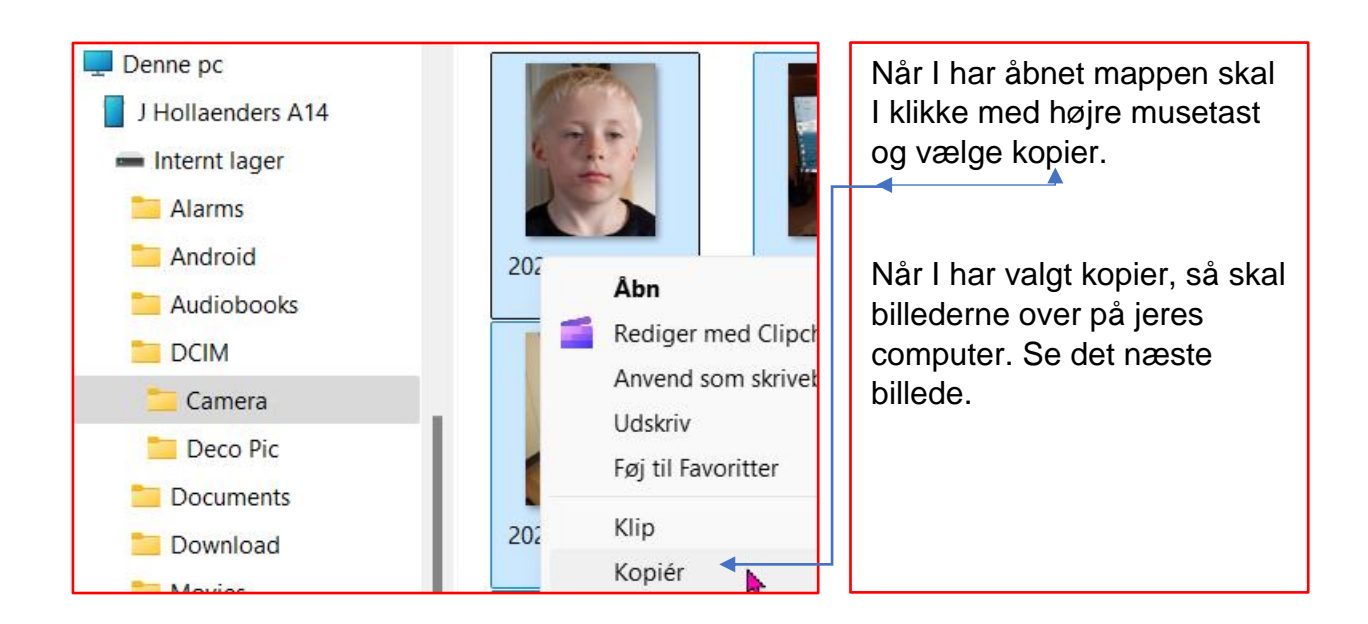

| <ul> <li>✓ Overførsler</li> <li>■ Dokumenter</li> </ul> | * | Sæt ind (Ctrl + V)<br>Billede, um |
|---------------------------------------------------------|---|-----------------------------------|
| 🔚 Skrivebord                                            | * | Samsung                           |
| 🔀 Billeder                                              | * |                                   |